## The instruction of MDVR Client (Apple IOS)

1. Please search "MDVR Client" from APP store of iPhone or iPad ,then download and install it.

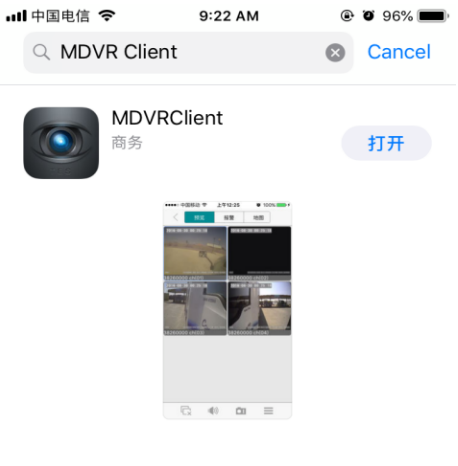

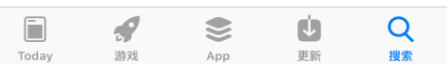

- 2. Please run the MDVR Client application, enter correct "Server IP", "Port", "User name" and "Password".
- 3. The main page after logging in is as follows, including live video monitoring, alarm information, map, PTZ control, etc.

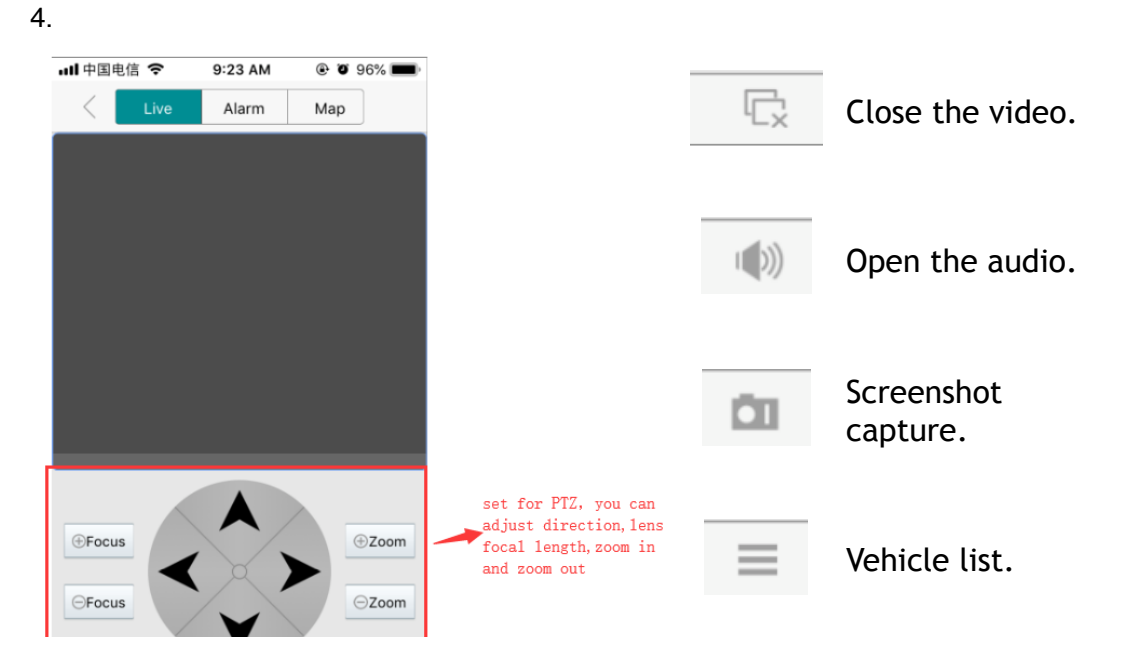

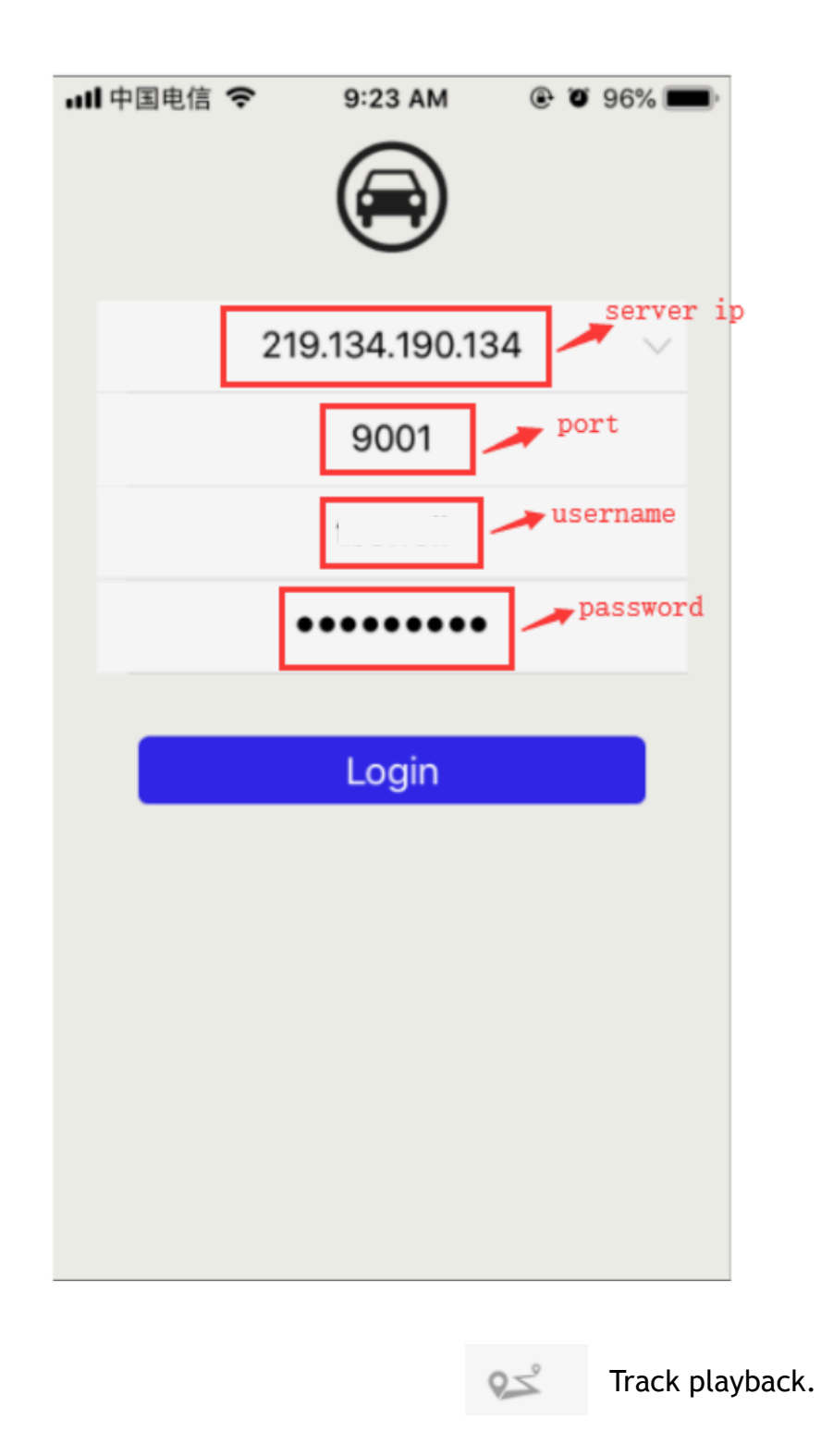

4. Live: To search the car ID from the device list, select the channels for monitoring. Multiple or single channel is optional.

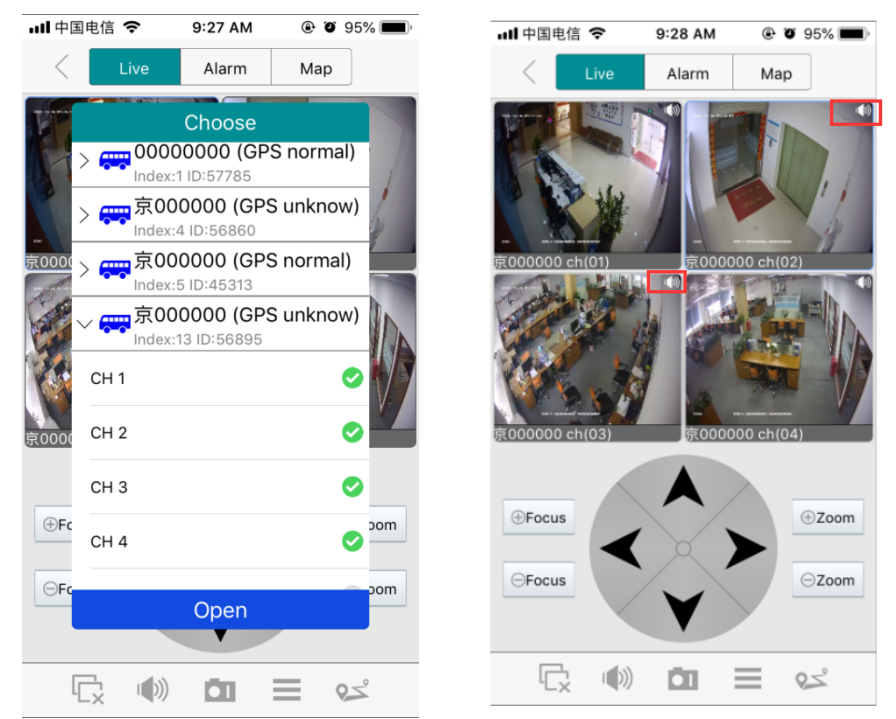

If the video is with audio, please click the horn sign on the top right corner to hear the voices.

5. Alarm: To check the alarm information, such as sensor alarm, video loss alarm ,etc.

| •III 中国电       | 8信 🗢       | 9:24 AM  | @ Ö 96% 🔳         | )• |
|----------------|------------|----------|-------------------|----|
| < [            | Live       | Alarm    | Мар               |    |
| 京000000        |            |          | CH 4 video loss   | s! |
| Index:30       | ID:78685   |          |                   |    |
| Speed: 18 km/h |            |          | N 44.59 , E 129.6 | 0  |
| 2018-10-       | -26 09:24: | 11       |                   |    |
| 京000000        |            |          | CH 1 video loss   | s! |
| Index:30       | ID:78685   |          |                   |    |
| Speed: 18 km/h |            |          | N 44.59 , E 129.6 | 0  |
| 2018-10-       | -26 09:24: | 11       |                   |    |
| 京000000        |            |          | CH 4 video loss   | s! |
| Index:34       | ID:52365   |          |                   |    |
| Speed: 0 km/h  |            |          | N 36.67, E 109.4  | 3  |
| 2018-10-       | -26 09:24: | 07       |                   |    |
| 陕K75480        |            |          | CH 4 video loss   | s! |
| Index:14       | 4 ID:57383 | 3        |                   |    |
| Speed: 0 km/h  |            |          | N 38.37, E 108.6  | 6  |
| 2018-10-       | -26 09:23: | 56       |                   |    |
| 陕K75480        |            |          | CH 3 video loss   | s! |
| Index:14       | 4 ID:57383 | 3        |                   |    |
| Speed: 0 km/h  |            |          | N 38.37 , E 108.6 | 6  |
| 2018-10-       | -26 09:23: | 56       |                   | 1  |
| FG68SSGP       |            |          | CH 4 video loss   | s! |
| A              | Video      | loss Sei | nsor Other        |    |

6. Map: To check or playback the track location of vehicles. Green vehicles

are online, gray vehicles are offline.

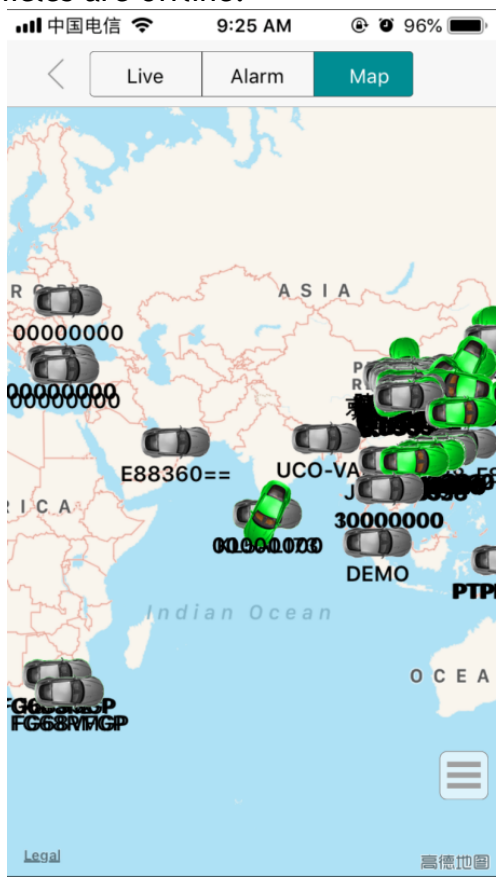

## AMERICAN BUS VIDEO INC. Toll Free 866.468.8042 Fax: 770.887.5944 AmericanBusVideo.com VehicleVideoCameras.com FleetDriverRiskManagement.com

10-Year Camera Warranty Standard Testudo Lifetime System Warranty Optional 30+ Years of Mobile Digital Sales & Service Experience